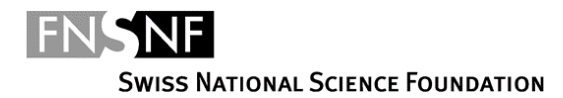

# Spark funding instrument: Guidelines for the anonymization of the metadata of the project description

## Introduction

In Spark, the SNSF has implemented a double-blind evaluation procedure for the first time. It allows for a funding decision that is strongly focused on the project idea rather than the track record of the applicants. Therefore, anonymous project descriptions are of utmost importance for this pilot funding instrument. Apart from the content of the project description, the requirements for anonymization also extend to the PDF document itself and the information stored in its properties. These so-called metadata contain additional information about the document (e.g. author, creation data, application used to create the file etc.) that are often conveyed from the authoring application (e.g. Microsoft Word).

Due to the pilot character of the Spark funding scheme, the IT systems of the SNSF are not yet equipped to remove the document metadata on behalf of the applicants. For this reason, the SNSF has emphasized the applicant's responsibilities towards and obligations regarding the anonymity of their project descriptions including document metadata in all relevant documents, but unfortunately many applicants were not able to meet the specifications, as they would have liked to.

The present guidelines introduce two methods to remove metadata from PDF documents: The first one uses the software Adobe Acrobat Pro, the second one uses the software Microsoft Word. If you are using other programs, please search on the Internet how to remove the metadata of a PDF document. There is a multitude of free software at hand, suitable for different operating systems (PC, Mac, Linux). There are also free online tools available to remove metadata, such as <a href="https://www.pdfyeah.com/remove-pdf-metadata/">https://www.pdfyeah.com/remove-pdf-metadata/</a>.

Regardless of the solution selected, always **ensure that the metadata were effectively removed** from your PDF file by **opening the PDF** in Adobe Acrobat Pro or Adobe Acrobat Reader and navigating to the document properties via **File**  $\rightarrow$  **Properties**.

## Method with Adobe Acrobat Pro

The metadata are visible in the properties of the PDF of the project description. To access these properties, open your PDF document and click on the menu **File**. This will open a new window, from where you can select **Properties**.

| 🗾 Spark P | roject De                     | escription.p    | odf - Adol | be Acro          | bat Pro 2 | 017  |       |          |
|-----------|-------------------------------|-----------------|------------|------------------|-----------|------|-------|----------|
| File Edit | View                          | Window          | Help       |                  |           |      |       |          |
|           | <u>)</u> pen                  |                 |            |                  |           |      | Ctrl  | +0       |
|           | C <u>r</u> eate               |                 |            |                  |           |      |       | •        |
| B         | ave                           |                 |            |                  |           |      | Ctr   | ' +S     |
| S         | Save <u>A</u> s               |                 |            |                  |           | Shif | t+Ctr | l+S      |
| S         | Save as                       | Ot <u>h</u> er  |            |                  |           |      |       | <u>۲</u> |
| E         | Expor <u>t</u> T              | Ō               |            |                  |           |      |       | •        |
|           | Attach t                      | o Emai <u>l</u> |            |                  |           |      |       |          |
| F         | Re <u>v</u> ert               |                 |            |                  |           |      |       |          |
| <u>(</u>  | <u>C</u> lose                 |                 |            |                  |           |      | Ctrl  | +W       |
| F         | <sup>o</sup> rop <u>e</u> rti | es              |            | $\sum_{i=1}^{n}$ |           |      | Ctrl  | +D       |
|           | Print                         |                 |            |                  |           |      | Ctr   | +P       |

This will open the window **Document Properties** where you will see metadata such as your name in the author's field.

Document Properties

| Description Secu | urity Fonts | Initial View    | Custom Advanced |  |     |                   |
|------------------|-------------|-----------------|-----------------|--|-----|-------------------|
| Description      |             |                 |                 |  |     |                   |
| File:            | Spark Proje | ect Description | n.pdf           |  |     |                   |
| Title:           |             |                 |                 |  |     |                   |
| Author:          | Minner Fré  | déric           | >               |  |     |                   |
| Subject:         |             |                 |                 |  |     |                   |
| Keywords:        |             |                 |                 |  |     |                   |
|                  | 25          |                 |                 |  |     |                   |
| Created:         | 6/3/2020 2  | 2:09:42 PM      |                 |  | Add | litional Metadata |

If you have Adobe Acrobat Pro installed on your computer, you can simply **delete your name** and click on **Ok**.

| Document Propert | ies                          |                     |                  |      |           |         |           |       |
|------------------|------------------------------|---------------------|------------------|------|-----------|---------|-----------|-------|
| Title:           |                              |                     |                  |      |           |         |           |       |
| Author:          |                              | $\rightarrow$       |                  |      |           |         |           |       |
| Subject:         |                              |                     |                  |      |           |         |           |       |
| Keywords:        |                              |                     |                  |      |           |         |           |       |
|                  |                              |                     |                  |      |           |         |           |       |
| Crostod          | 6/2/2020 2:00:42 PM          |                     |                  |      |           |         |           |       |
| Created.         | 0/3/2020 2.03.42 PM          |                     |                  |      |           | Additio | nal Metad | ata   |
| Modified:        | 6/3/2020 2:09:43 PM          |                     |                  |      |           |         |           |       |
| Application:     | Acrobat PDFMaker 17 pour     | Word                |                  |      |           |         |           |       |
| Advanced         |                              |                     |                  |      |           |         |           |       |
| PDF Produ        | cer: Adobe PDF Library 15.0  | D                   |                  |      |           |         |           |       |
| PDF Versi        | ion: 1.5 (Acrobat 6.x)       |                     |                  |      |           |         |           |       |
| Locati           | ion: \\snffas02.snfbern.ch\h | iome\$\fminner\Desk | top\Spark\Metada | ita\ |           |         |           |       |
| File S           | iize: 7.14 KB (7,313 Bytes)  |                     |                  |      |           |         |           |       |
| Page S           | ize: 8.50 x 11.00 in         | N                   | umber of Pages:  | 1    |           |         |           |       |
| Tagged P         | DF: Yes                      |                     | Fast Web View:   | Yes  |           |         |           |       |
|                  |                              |                     |                  |      |           |         |           |       |
| Help             |                              |                     |                  |      | $\subset$ | ок 🕞    | (         | arcel |
|                  |                              |                     |                  |      |           |         |           |       |

If your operating system does not allow you to edit the metadata in this window, you can navigate to **Additional Metadata** and remove it from there.

| File:     | Spark Project Description.pdf |  |
|-----------|-------------------------------|--|
| Title:    |                               |  |
| Author:   | Minner Frédéric               |  |
| Subject:  |                               |  |
| Keywords: |                               |  |
|           |                               |  |

| rescription | Description                            |                 | ( |
|-------------|----------------------------------------|-----------------|---|
| dvanced     | Document Title:                        |                 |   |
|             | Author:                                | Minner Frédéric |   |
|             | Author Title:                          |                 | 1 |
|             | Description:                           | ^               | Ē |
|             |                                        | Ŷ               |   |
|             | Description Writer:                    |                 |   |
|             | Keywords:                              | ^               | 2 |
|             |                                        |                 |   |
| 6           | Copyright Status:<br>Copyright Notice: | Unknown ~       | - |
|             |                                        |                 |   |
|             | Copyright Info URL:                    |                 | - |
|             |                                        | Go To URL       |   |
|             | Created: 6/8/2020                      | ) 9:19:54 AM    |   |

Save and close your document and **open it again to verify** under **Properties** that it **does no longer contain any information that may compromise your anonymity**.

### Warning for PC users

Do not try to remove metadata from the document properties which you can access by right clicking on the PDF file in Windows Explorer and remove with the use of the "Remove properties and personal information" function. This method **<u>does not work</u>** and your PDF will still contain your metadata. As a general recommendation, always **open the PDF** of your project description in Adobe Acrobat Pro or Adobe Acrobat Reader after having used an **effective** method and verify under **File**  $\rightarrow$  **Properties** that the metadata were removed.

#### Method with Word

As the metadata are often conveyed from the authoring application such as Microsoft Word, a simple way to prevent metadata is to remove it in Word before creating the PDF document.

The metadata are visible in the properties of the Word document. To access these properties, open your Word document and click on the menu **File**. This will open a new window, where you can see metadata such as the author's name in the **bottom right corner**.

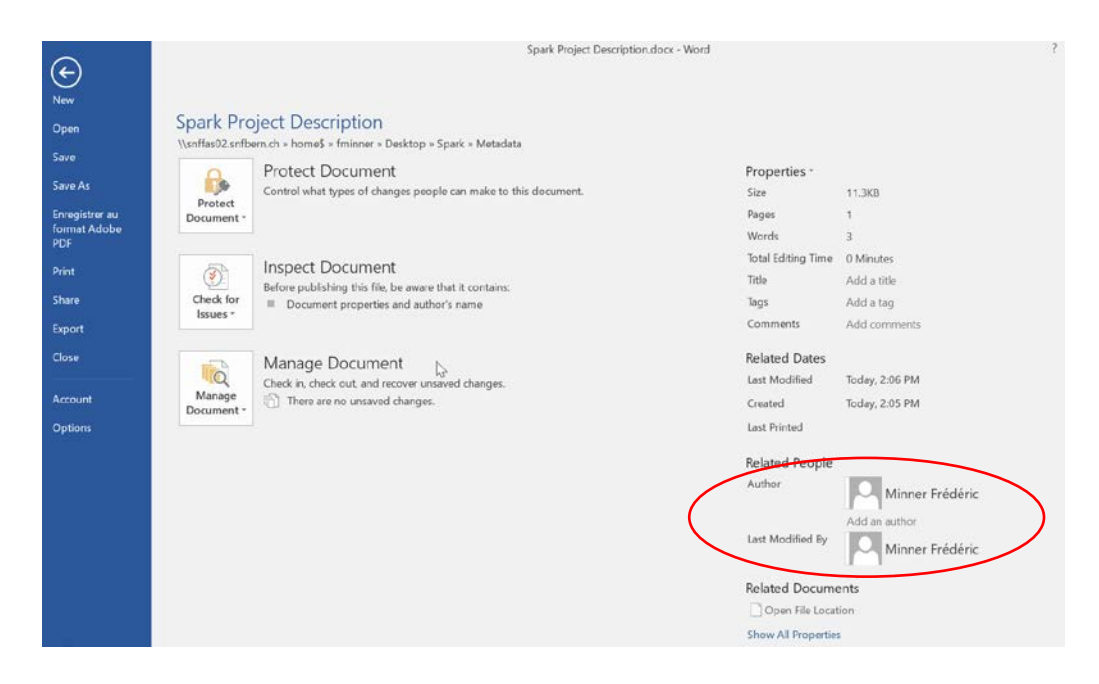

You can remove the author information directly by right-clicking on the name and clicking on **Remove Person**.

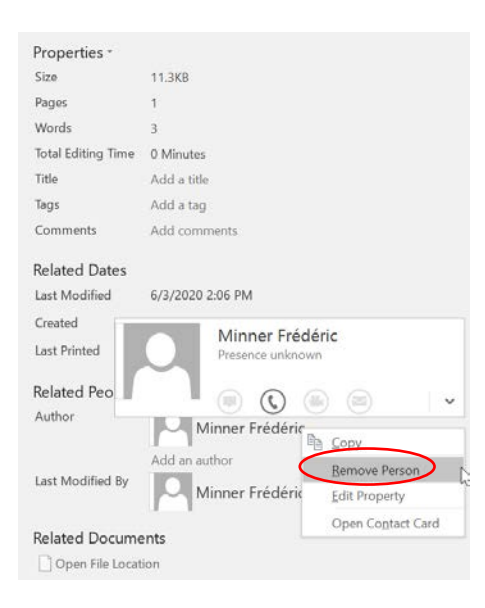

In order to remove additional metadata click on **Check for Issues** in the same window. This will open a small window. Click on **Inspect Document:** 

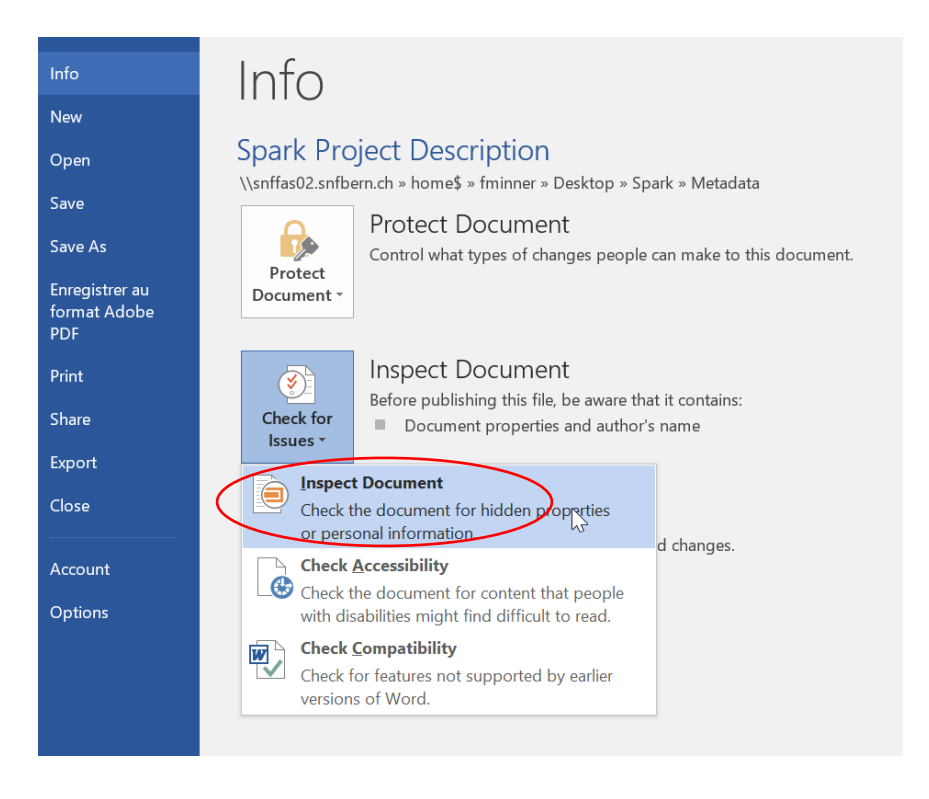

## The window **Document Inspector** is going to open. Click on **Inspect**:

| Document Inspector                                                                                                    | ?     | × |
|----------------------------------------------------------------------------------------------------|-------|---|
| To check the document for the selected content, click Inspect.                                                                       |       |   |
| Comments, Revisions, Versions, and Annotations<br>Inspects the document for comments, versions, revision marks, and ink annotations. |       | ^ |
| Document Properties and Personal Information Inspects for hidden metadata or personal information saved with the document.           |       |   |
| Task Pane Add-ins Inspects for Task Pane add-ins saved in the document.                                                              |       |   |
| Embedded Documents Inspects for embedded documents, which may include information that's not visible in the file.                    |       |   |
| Macros, Forms, and ActiveX Controls Inspects for macros, forms, and ActiveX controls.                                                |       |   |
| Collapsed Headings Inspects the document for text that has been collapsed under a heading.                                           |       |   |
| Custom XML Data Inspects for custom XML data stored with this document.                                                              |       |   |
| ✓ Headers, Footers, and Watermarks                                                                                                   |       | ~ |
|                                                                                                    | Close |   |

Click on Remove All:

| Revie    | ew the inspection results.                                                                                                    |                   |              |    |
|----------|----------------------------------------------------------------------------------------------------|-------------------|--------------|----|
| <b>⊘</b> | Comments, Revisions, Versions, and Annotations<br>No items were found.                                                             |                   |              |    |
| !        | Document Properties and Personal Information<br>The following document information was found:<br>* Document properties<br>* Author |                   | Remove All   |    |
| 0        | <b>Task Pane Add-ins</b><br>We did not find any Task Pane add-ins.                                                                 |                   |              |    |
| <b>⊘</b> | Embedded Documents<br>No embedded documents were found.                                                                            |                   |              |    |
|          | Macros, Forms, and ActiveX Controls<br>No macros, forms, or ActiveX controls were found.                                           |                   |              |    |
|          | Collapsed Headings<br>No collapsed headings were found.                                                                            |                   |              |    |
| 0        | <b>Custom XML Data</b><br>No custom XML data was found.                                                                            |                   |              |    |
| 1        | Note: Some changes cannot be undone.                                                                                               |                   |              |    |
|          |                                                                                                    | <u>R</u> einspect | <u>C</u> los | se |

A window confirming that the metadata were removed will appear:

|   | Docu  | ument Inspector                                                                                                    | ?            | $\times$ |
|---|-------|----------------------------------------------------------------------------------------------------|--------------|----------|
|   | Revie | w the inspection results.                                                                                               |              |          |
|   | 0     | Comments, Revisions, Versions, and Annotations<br>No items were found.                                                  |              | ^        |
| < | 0     | Document Properties and Personal Information<br>Document properties and personal information were successfully removed. |              |          |
|   | 0     | <b>Task Pane Add-ins</b><br>We did not find any Task Pane add-ins.                                                      |              |          |
|   | 0     | Embedded Documents<br>No embedded documents were found.                                                                 |              |          |
|   | 0     | Macros, Forms, and ActiveX Controls<br>No macros, forms, or ActiveX controls were found.                                |              |          |
|   | 0     | Collapsed Headings<br>No collapsed headings were found.                                                                 |              |          |
|   | 0     | <b>Custom XML Data</b><br>No custom XML data was found.                                                                 |              |          |
|   | 0     | Headers, Footers, and Watermarks<br>No boaders, footers, or watermarks were found                                       |              | ~        |
|   | 1     | Note: Some changes cannot be undone.           Reinspect                                                                | <u>C</u> los | e        |

Save and close your document and open it again to **verify that the metadata were removed**:

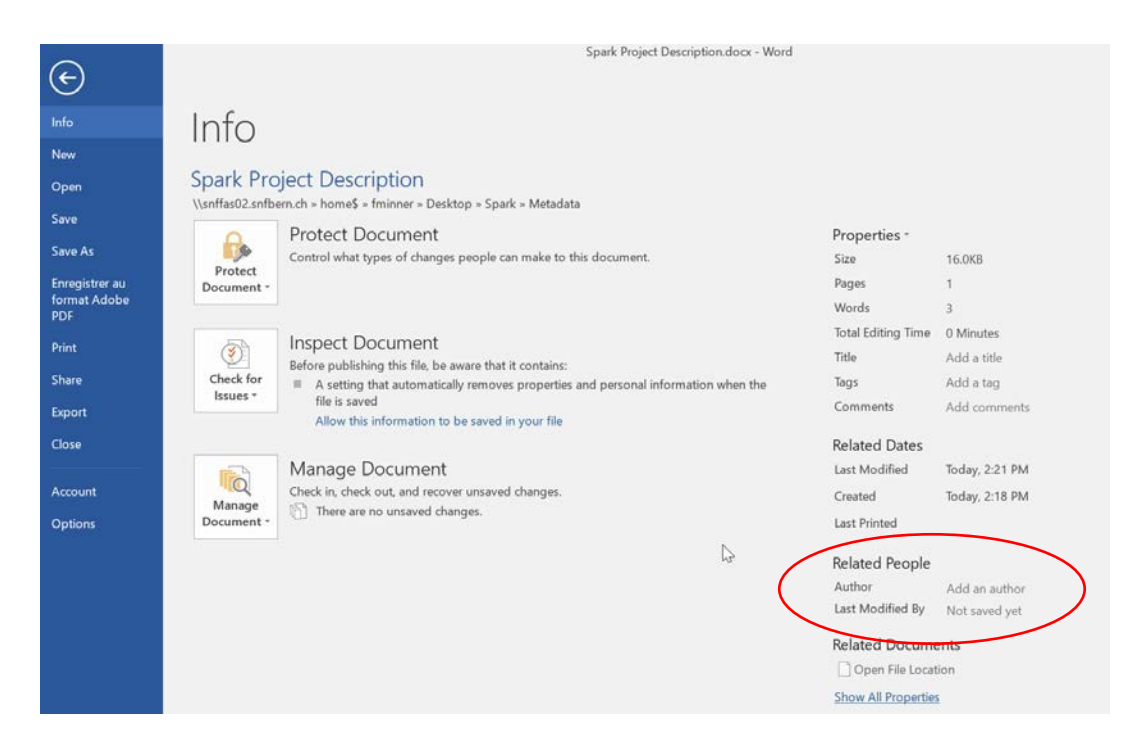

The author's name has disappeared and you can now export your Word document in a PDF file. This PDF document will not contain any metadata.

Important: Do not use the method "Print as PDF", as this will add new metadata to your PDF document, which will have to be removed in the PDF afterwards.

After exporting, please open your PDF file and verify under Properties (see page 2) that it does not contain any information that may compromise your identity.